## ppt

#### BPT S.p.A. a Socio Unico

Via Cornia, 1/b 33079 Sesto al Reghena Pordenone - Italy info@bpt.it - www.bpt.it

Bpt is a company of **CAME**GROUP

#### 24809810

### **Futura IP**

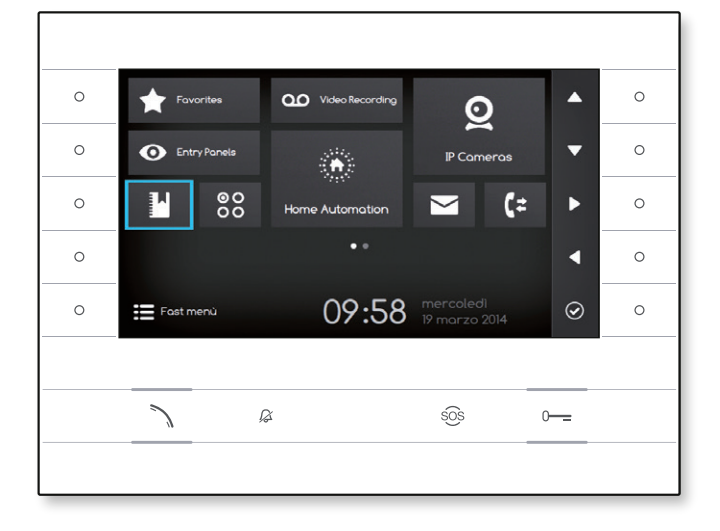

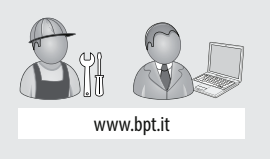

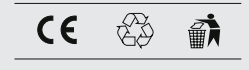

Futura IP Inst RU 24809810 23-06-14

Русский

RU

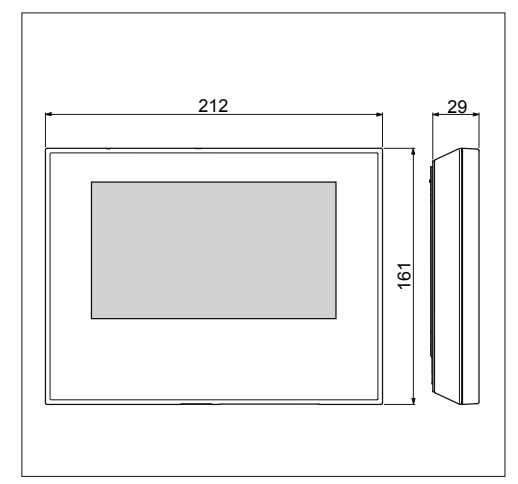

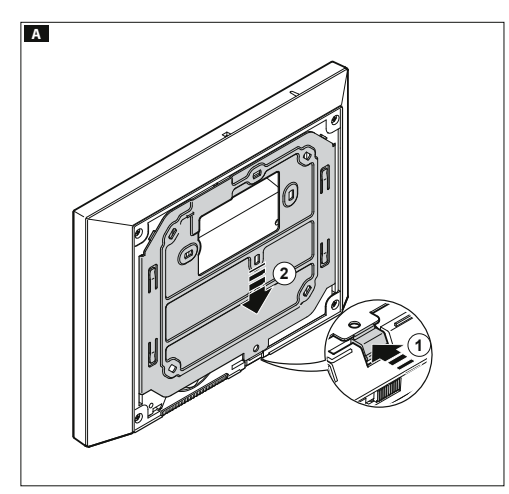

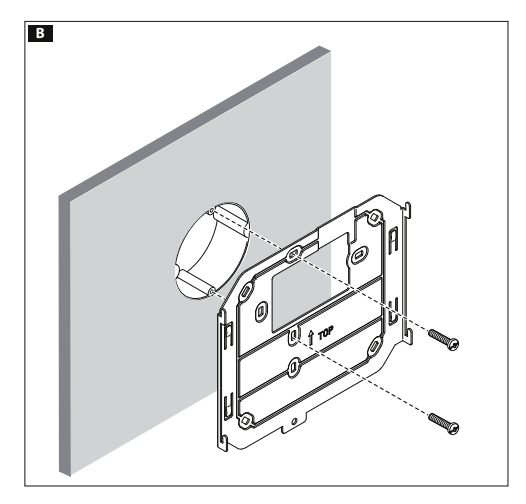

#### Общие предупреждения

- Перед началом работ по установке внимательно ознакомьтесь с инструкциями и выполните установку согласно рекомендациям производителя;
- Установка, программирование, ввод в эксплуатацию и обслуживание продукта должны выполняться только квалифицированным и специально обученным персоналом с соблюдением действующих стандартов, включая требования по охране труда, технике безопасности и утилизации упаковки;
- Перед очисткой или техническим обслуживанием следует отсоединять устройство от источника электропитания;
- Устройства следует использовать только в целях, для которых они предназначены;
- Производитель не несет никакой ответственности за любые повреждения, возникшие в результате неправильного, некорректного или неоправданного использования.

#### Установка

#### Накладной монтаж

Нажав на пластиковый фиксатор, снимите устройство с металлического кронштейна **А**.

Закрепите металлическую опору к круглой монтажной коробке Ø60 мм В или к прямоугольной коробке 503 С D, используя прилагаемые винты и соблюдая указание BEPX Û. Коробку следует устанавливать на высоте, удобной для пользователя. Избегайте чрезмерного затягивания винтов.

Выполнив подключение, установите абонентское устройство на кронштейн **БГ**. Чтобы отсоединить устройство от металлического кронштейна, нажмите на пластиковый фиксатор и одновременно потяните корпус устройства **G**.

При встроенной установке обратитесь к руководству из комплекта для встроенной установки.

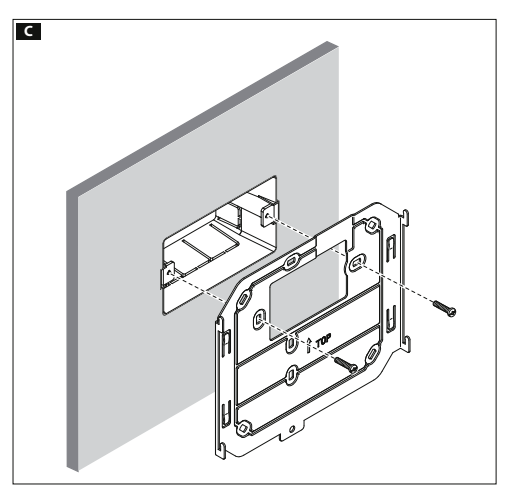

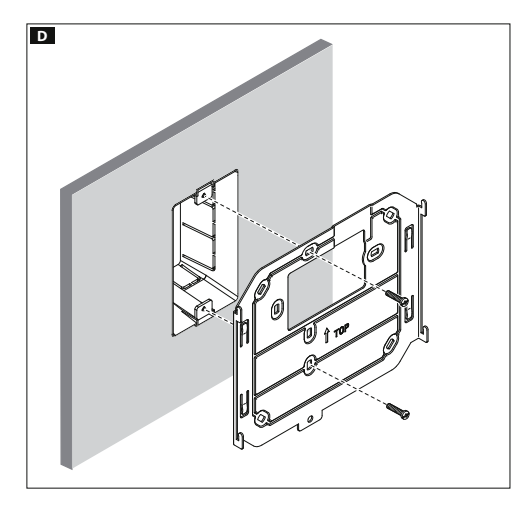

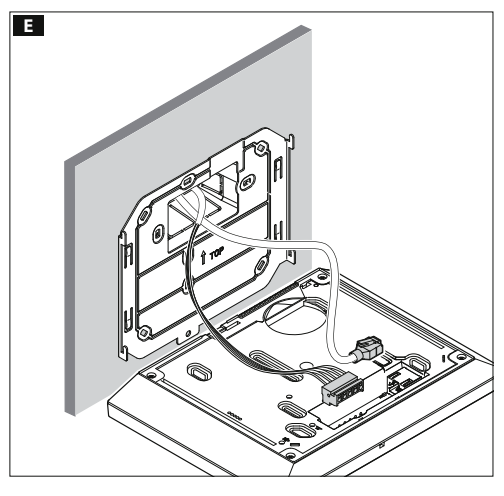

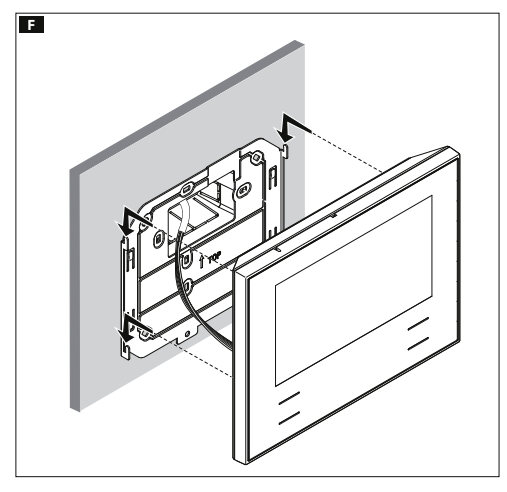

#### Технические характеристики

| Тип                                    | Futura IP       |  |  |
|----------------------------------------|-----------------|--|--|
| Локальный источник питания (пост. ток) | 14÷20           |  |  |
| Потребление Макс. (мА)                 | 500             |  |  |
| Питание через Ethernet (PoE)           | IEEE 802.3af-PD |  |  |
| Температура хранения °С                | -25°C ÷ +70     |  |  |
| Рабочая температура °С                 | 0 °C ÷ +35      |  |  |
| Степень защиты [IP]                    | 20              |  |  |
| Дисплей LCD TFT цветной                | 800x480         |  |  |

#### Характеристики сетевого интерфейса

Ethernet IEEE 802.3 10/100 Base T(X), auto speed, auto half/full duplex mode, auto MDI/MDI-X.

#### Функциональные характеристики

Стандартный протокол SIP (rfc3261), аудио и видео Видеокодек Н.264 Аудиокодек G711A, G711µ

#### LAN/PoE H1

Разъем для подключения устройства к сети LAN и LAN PoE. Примечание: Устройство автоматически распознает источник местного питания или PoE.

#### **УТИЛИЗАЦИЯ**

Позаботьтесь о том, чтобы упаковочный материал не выбрасывался в окружающую среду, а утилизировался в соответствии с требованиями законодательства, действующего в стране установки.

По истечении срока службы устройства не выбрасывайте его в вместе с бытовым мусором. Устройство необходимо утилизировать в соответствии с требованиями действующего законодательства после демонтажа всех компонентов, пригодных для повторного использования. Компоненты, пригодные для повторного использования, отмечены специальным символом с обозначением материала изготовления.

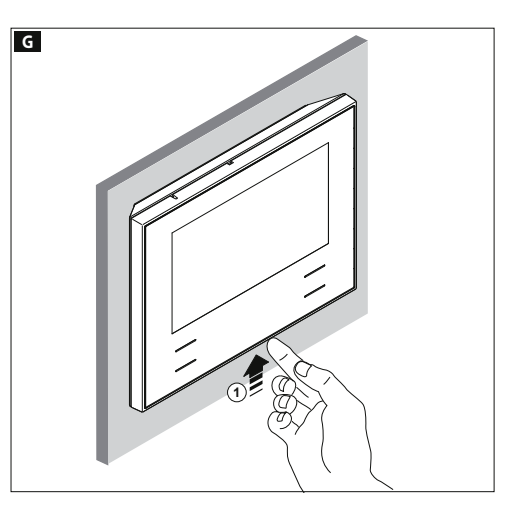

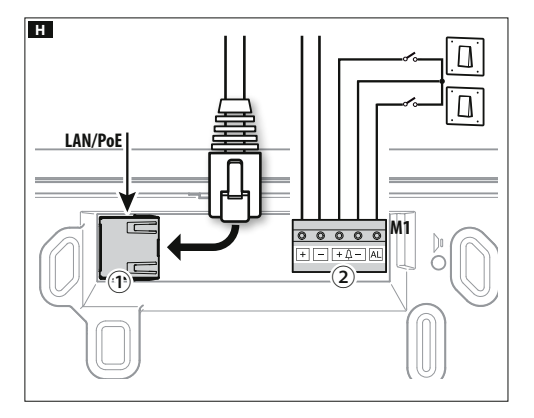

#### Клеммная колодка H 2

- + Локальный источник питания
- <sup>+</sup> Д Вызов с лестничной площадки
- AL Вход сигнала тревоги

#### Схемы подключения

#### Схема подключения сустройствами, запитанными от Switch PoE 🔳.

#### Схема подключения сустройствами, запитанными локально 🗾.

- С блоком питания VAS/101: 2 Futura IP, макс. расстояние при сечении кабеля 0,5 мм<sup>2</sup> -100м;
- С блоком питания VAS/100.30: до 3 Futura IP, макс. расстояние при сечении кабеля 0,5 мм<sup>2</sup> -100м;

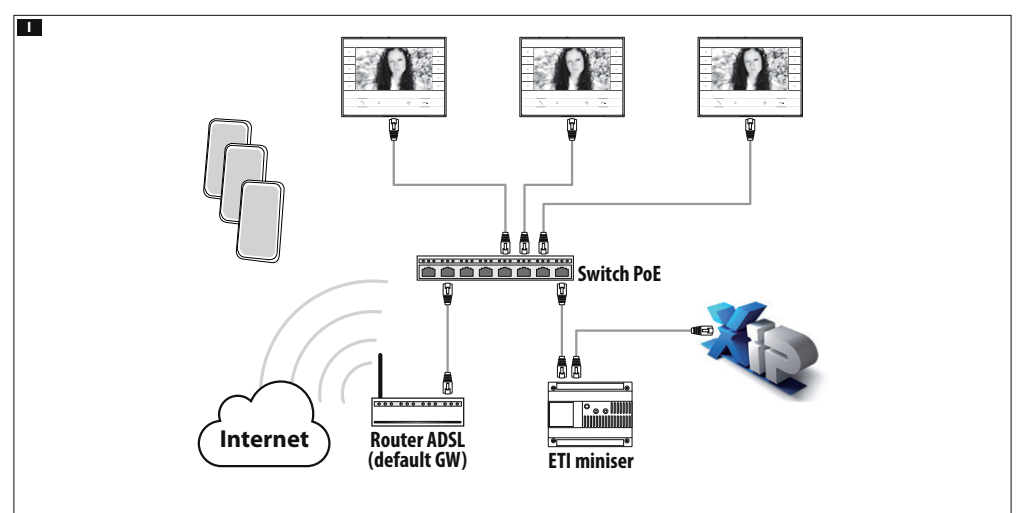

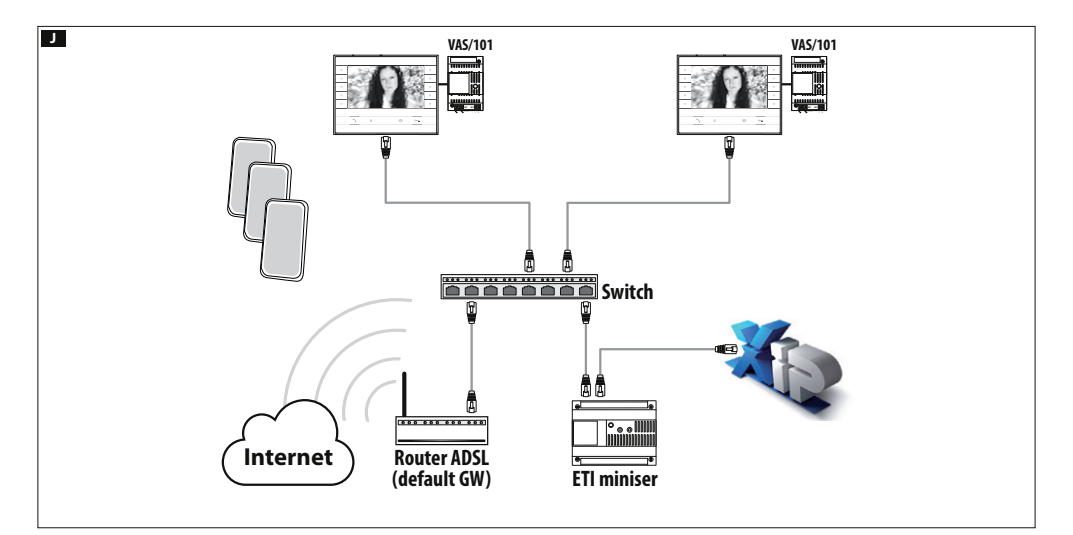

#### Конфигурация и ввод в эксплуатацию через интерфейс устройства

#### Предварительные операции на PCS XIP

Устройство является составной частью системы XIP, поэтому структура системы должна быть предварительно создана при помощи программного обеспечения PCS XIP.

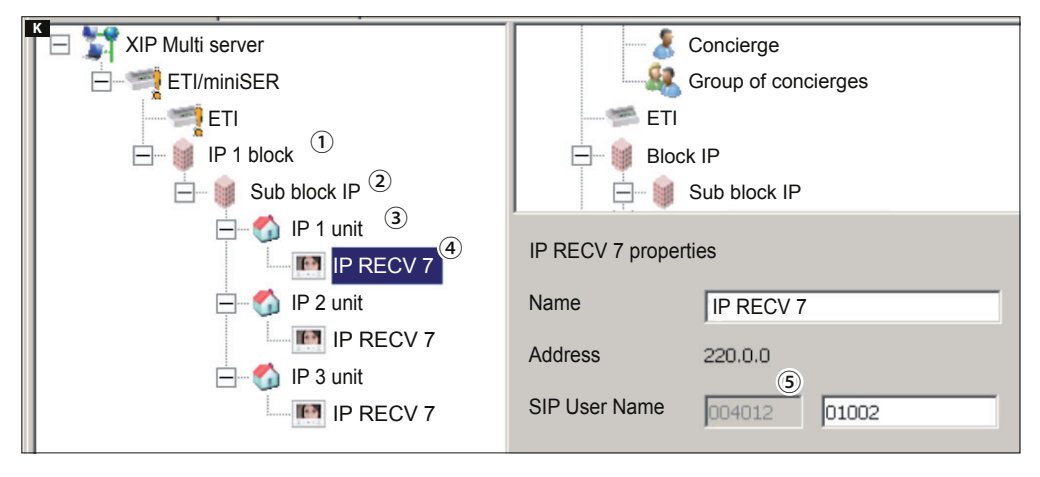

#### Установка "SIP Username" для устройства 🔣

Добавьте IP Block ① и IP Sub-Block ②, Затем добавьте IP unit ③ и выберите нужное IP устройство ④. В свойствах устройства будет указан код (SIP username) ⑤, необходимый для конфигурации устройства.

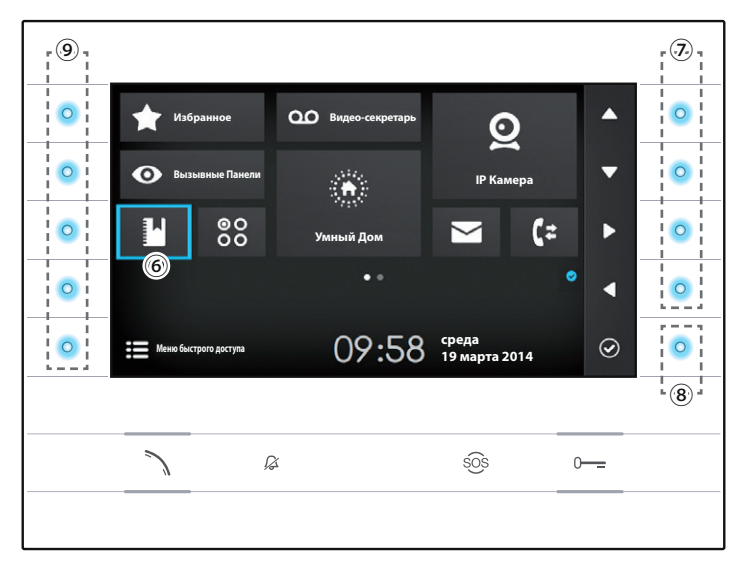

#### Навигация по интерфейсу

Примечание: Внешний вид домашней страницы может изменяться в зависимости от конфигурации системы или пользовательского интерфейса. Зона, выделенная синим цветом на дисплее ⓒ, показывает выбранный элемент; используйте клавиши, расположенные с правой стороны устройства ⑦ для перемещения выделения в направлении, указанном стрелками на экране; после того, как нужный элемент выделен, нажмите кнопку ⑧, чтобы открыть связанный с ней раздел.

Функции кнопок (9), расположенных с левой стороны экрана, меняется в зависимости от контекста, отображаемого на экране. Примечание: если функция активна, включается подсветка соответствующей клавиши (голубой светодиод).

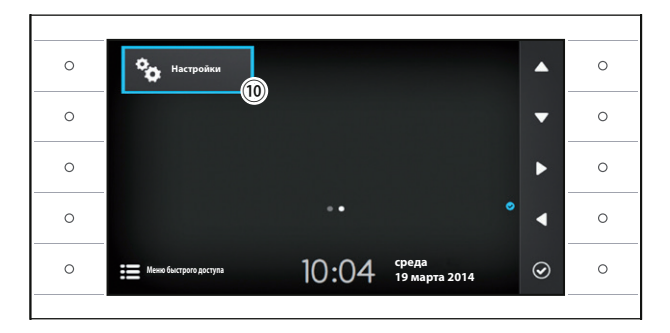

#### Настройки устройства

Используйте кнопки, расположенный сбоку устройства, для перемещения выделения и перехода на страницу 2 домашней страницы.

Выберите кнопку доступа к функциям конфигурации устройства ⑩ и нажмите кнопку рядом с иконкой ⊘.

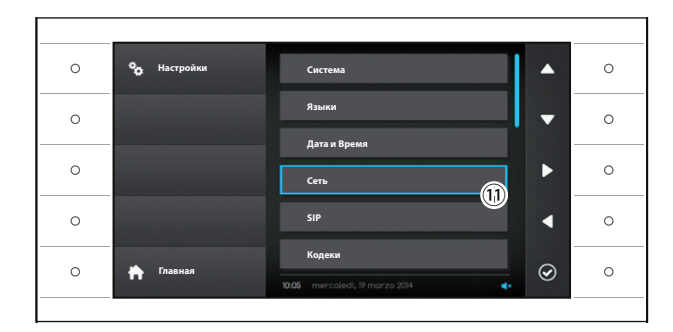

Выберите раздел"**Сеть**" (1) и нажмите кнопку рядом с иконкой 🙆.

Примечание: для изменения некоторых разделов меню необходим ввод пароля инсталятора, по умолчанию пароль "112233".

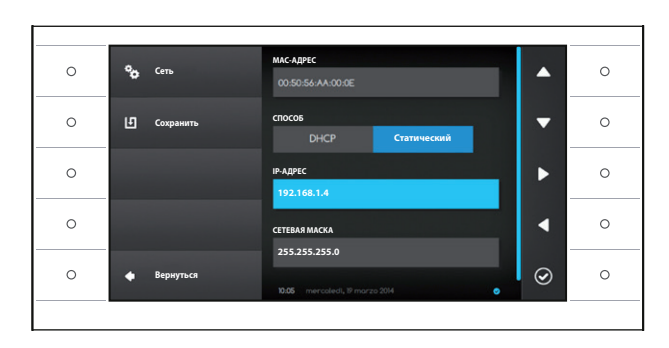

#### Меню "Сеть"

Примечание: для заполнения выделенного поля нажмите кнопку рядом с иконкой 🖾 и используйте появившуюся клавиатуру.

МАС-АДРЕС: Мас-адрес устройства нельзя изменить СПОСОБ: Позволяет выбрать способ получения IP адреса:

DHCP: IP-адрес устройства присваивается DHCP-сервером.

Статический: IP-адрес устройства присваивается вручную

**IP-АДРЕС**: Если решено использовать статический IP, наберите IP-адрес устройства в этом поле.

Необходимо, чтобы адрес принадлежит к той же подсети (subnet), что маршрутизатор и другие подключенные устройства; адрес по умолчанию "192.168.1.4".

СЕТЕВАЯ МАСКА: Укажите сетевую маску (если она отличается от маски по умолчанию).

ШЛЮЗ: Если необходимо переадресовать трафик данных в другие подсети (subnet), можно указать шлюз в отведенном для этого поле.

После ввода всех необходимых данных, сохраните конфигурацию, нажав кнопку рядом с иконкой 🛄. Нажмите кнопку рядом с иконкой 🞑, чтобы вернуться к списку параметров настройки.

Выберите из списка раздел меню SIP и нажмите кнопку рядом с иконкой 🧟.

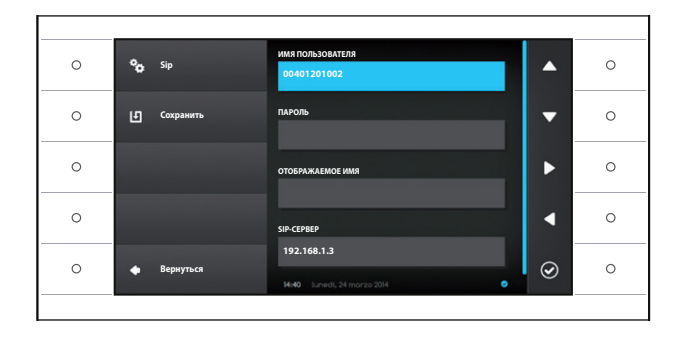

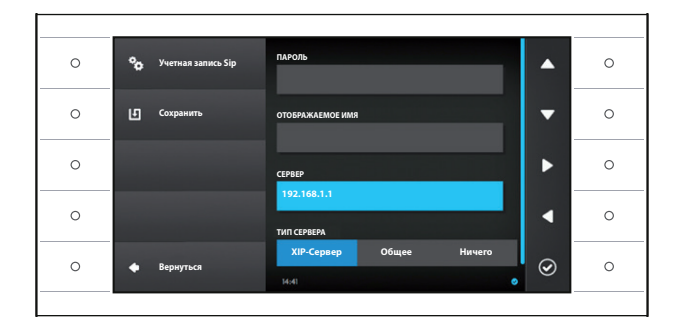

#### Меню SIP

Примечание: для заполнения выделенного поля нажмите кнопку рядом с иконкой 🖾 и используйте появившуюся клавиатуру.

ИМЯ ПОЛЬЗОВАТЕЛЯ: Введите в это поле "SIP Username", присвоенный устройству через PCS/XIP. ПАРОЛЬ (по умолчанию отсутствует): Введите в это поле пароль, сохранённый в WEB интерфейсе сервера в разделе Аккаунты -> XIP устройства.

ОТОБРАЖАЕМОЕ ИМЯ (опция доступна только для систем без XIP-сервера): Введите в это поле имя, которое вы хотите присвоить устройству.

**СЕРВЕР**: Введите в это поле IP-адрес сервера. IP-адреса сервера Bpt по умолчанию:

ETI/MiniSER Xip - 192.168.0.3 (порт 0) - 192.168.1.3 (порт 1)

ETI/SER Xip, 192.168.1.1

ТИП СЕРВЕРА: Выберите тип сервера, к которому подключено устройство:

XIP-Сервер: сервер Bpt

Общие: не Bpt-сервер

Ничего: если не предусмотрено наличие сервера После ввода всех необходимых данных сохраните конфигурацию, нажав кнопку рядом с иконкой 🛄.

Нажмите кнопку рядом с иконкой 🔄, чтобы вернуться к списку параметров настройки.

Если все операции были осуществлены должным образом и если SIP-сервер активен, на главной странице и на всех страницах, где это предусмотрено, вы увидите иконку  $\checkmark$ , означающую успешную регистрацию устройства на сервере.

Списки вызывных панелей и абонентских устройств, присутствующих в сети, с которыми устройство может сообщаться, будут автоматически созданы сервером.

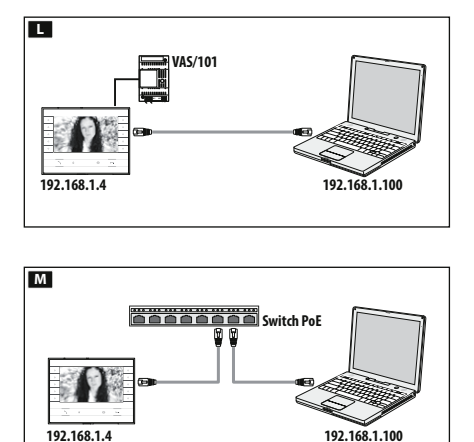

# № № ХірDeviceConfiguration + ● http://192.168.1.4 Futura IP НАСТРОЙКИ РЕЖИМ ЛОГИН ПОЛЬЗОВАТЕЛЬ УСТАНОВЩИК ПАРОЛЬ ПАРОЛЬ Язык Войти

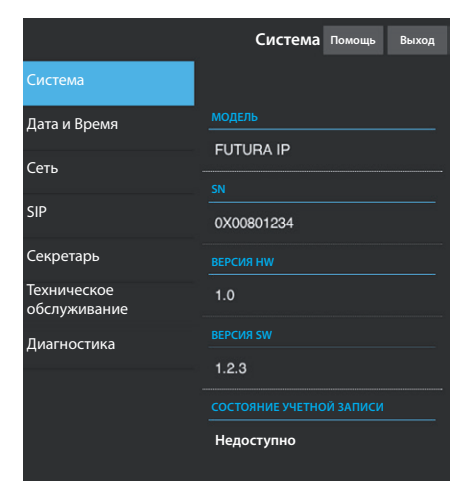

#### Конфигурация и запуск через веб-интерфейс

Конфигурацию устройства можно также произвести через веб-интерфейс, для этого необходимо присвоить ПК адрес в той же подсети (subnet), к которой принадлежит устройство.

Если устройство имеет локальное питание, можно подключить его к ПК напрямую с помощью кабеля LAN **L**.

Если устройство питается от Switch PoE, схема подключения такого устройства показана на рисунке M.

Введя в адресной строке браузера (Chrome, Firefox, Safari) адрес устройства, которое нужно конфигурировать, вы получите доступ к веб-странице конфигурации. Выберите опцию доступа "**УСТАНОВЩИК**" и введите пароль по умолчанию "112233" для получения доступа к окнам конфигурации.

Примечание: Доступ с учетными данными "Пользователь" (пароль по умолчанию 123456) предусматривает только просмотр следующих страниц, за исключением операций по обновления программного обеспечения, которые могут быть выполнены Пользователем.

Примечание: На веб-страницах конфигурации нет полосы прокрутки вправо. Для прокрутки веб-страниц, нажмите и удерживайте правую кнопку мыши, затем переместитесь в нужное место. На смартфоне или планшете переходите, перемещая палец по экрану.

#### Информация о системе

Окно содержит ряд полезной технической информации для определения характеристик устройства, версии программного и технического обеспечения и состояние учетной записи SIP.

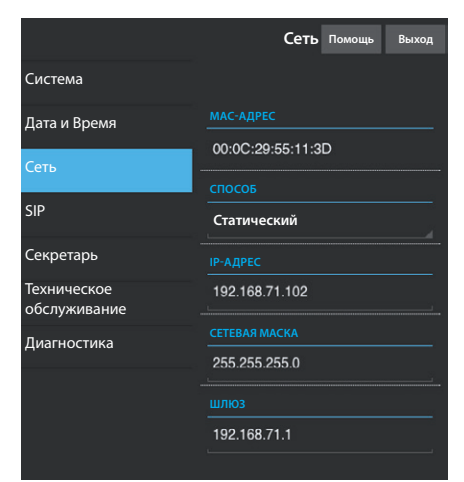

|                             | SIP Помощь Выход                |  |  |  |  |
|-----------------------------|---------------------------------|--|--|--|--|
| Система                     |                                 |  |  |  |  |
| Дата и Время                | ИМЯ ПОЛЬЗОВАТЕЛЯ<br>00700100001 |  |  |  |  |
| Сеть                        |                                 |  |  |  |  |
|                             |                                 |  |  |  |  |
| SIP                         |                                 |  |  |  |  |
| Секретарь                   |                                 |  |  |  |  |
| Техническое<br>обслуживание |                                 |  |  |  |  |
|                             |                                 |  |  |  |  |
| диагностика                 | 192.168.1.2                     |  |  |  |  |
|                             | ТИП СЕРВЕРА                     |  |  |  |  |
|                             | Server XIP                      |  |  |  |  |
|                             |                                 |  |  |  |  |

|                             | Техническое обслуживание | Помощь   | Выход   |
|-----------------------------|--------------------------|----------|---------|
| Система                     | обновление               | конфи    | ГУРАЦИЯ |
| Дата и Время                |                          |          |         |
| Сеть                        |                          |          |         |
| SIP                         | 1.2.3                    |          |         |
| Секретарь                   |                          |          |         |
| Техническое<br>обслуживание | ФАЙЛ                     |          |         |
| Диагностика                 | Файл не в                | ыбран За | грузить |
|                             |                          |          |         |
|                             |                          |          |         |
|                             |                          |          |         |

#### Сеть

МАС-АДРЕС: Мас-адрес устройства нельзя изменить

СПОСОБ: Позволяет выбрать следующие типы адресации:

DHCP: IP-адрес устройства присваивается DHCP-сервером. Статический: IP-адрес устройства присваивается вручную

IP-АДРЕС: Если решено использовать статический IP, наберите IP-адрес устройства в этом поле. Необходимо, чтобы адрес принадлежит к той же подсети (subnet), что маршрутизаторидругие подключенные устройства; адрес по умолчанию "192.168.1.4". СЕТЕВАЯ МАСКА: Укажите сетевую маску (если она отличается от маски по умолчанию).

ШЛЮЗ: Если необходимо переадресовать трафик данных в другие подсети (subnet), можно указать шлюз в отведенном для этого поле.

Чтобы сохранить изменения или вновь загрузить прежние данные, нажмите соответствующую кнопку, которая появится в нижней части страницы.

Чтобы сохранить изменения или вновь загрузить прежние данные, нажмите соответствующую кнопку, которая появится в нижней части страницы.

Выберите из списка раздел под названием SIP.

#### SIP

ИМЯ ПОЛЬЗОВАТЕЛЯ: Введите в это поле "SIP Username", присвоенный устройству через PCS/XIP. ПАРОЛЬ (по умолчанию отсутствует): Введите в это поле пароль. полученный

в учетных данных ресивера Хір в окне настроек сервера.

ОТОБРАЖАЕМОЕ ИМЯ (опция доступна только для систем без XIP-сервера): Введите в это поле имя, которое вы хотите присвоить устройству.

**СЕРВЕР**: Введите в это поле IP-адрес сервера.

IP-адреса сервера Bpt по умолчанию:

ETI/MiniSER Xip - 192.168.0.3 (порт 0) - 192.168.1.3 (порт 1)

ETI/SER Xip, 192.168.1.1

ТИП СЕРВЕРА: Выберите тип сервера, к которому подключено устройство: XIP-сервер: сервер Bpt

Общие: не Bpt-сервер

Ничего: если не предусмотрено наличие сервера

Чтобы сохранить изменения или вновь загрузить прежние данные, нажмите соответствующую кнопку, которая появится в нижней части страницы.

Если все операции были осуществлены должным образом и если SIP-сервер активен, на главной странице и на всех страницах, где это предусмотрено, вы увидите иконку  $\bigcirc$ , означающую успешную регистрацию устройства на сервере.

Списки вызывных панелей и абонентских устройств, присутствующих в сети, с которым устройство может сообщаться, будут автоматически созданы сервером.

#### Техническое обслуживание

С помощью этого пункта можно обновить прошивку устройства.

Для этого нажмите кнопку "Загрузить", выберите в вашем компьютере файл прошивки и запустите процесс.

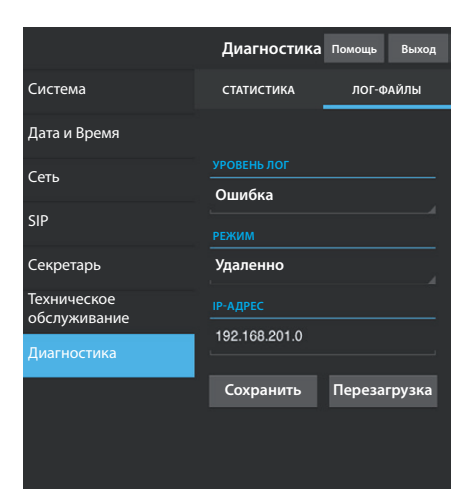

#### Диагностика

#### СТАТИСТИКА

В этом разделе собраны статистические данные о работе устройства.

#### ЛОГ-ФАЙЛЫ

Раздел позволяет создавать файлы, содержащие данные, необходимые сервисной службе для выявления возможных неисправностей.

**УРОВЕНЬ ЛОГ:** позволяет выбрать уровень точности и тип собираемых ЛОГ-файлов.

РЕЖИМ: позволяет выбрать место назначения, где будут сохранятся ЛОГ-файлы:

Локально-RAM: файл сохраняется во временной памяти устройства Локально-FLASH: файл сохраняется во внутренней памяти устройства (внимание! размер файлов ограничен)

Удаленно: файл сохраняется на удаленном сервере

**ІР-АДРЕС**: укажите в этом поле IP-адрес удаленного сервера.

## ppt

#### BPT S.p.A. a Socio Unico

Via Cornia, 1/b 33079 Sesto al Reghena Pordenone - Italy info@bpt.it - www.bpt.it

Bpt is a company of **CAME**GROUP